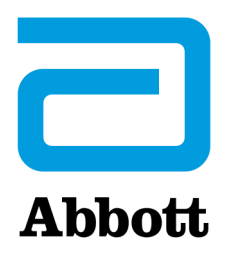

# **i-STAT 1 DOWNLOADER**

#### Function

The Downloader converts infrared transmissions of test records from the analyzer to electrical form and transmits (uploads) them to the Data Manager. The Downloader also converts electrical signals from the Central Data Station to infrared transmissions, which are transmitted (downloaded) to the analyzer. Transmission is automatic when an analyzer is placed in a Downloader.

The Downloader comes in two formats:

- ♦ Downloader: A low-profile table-top unit with "arms" between which the analyzer is placed, and
- ♦ Downloader/Recharger (DR): a cradle that the analyzer is placed within.

Both Downloader formats are available for use with direct wiring (serial format) or ethernet cabling (network format). Unless indicated otherwise, references to the Downloader apply to the Downloader/Recharger as well.

The Downloader/Recharger can recharge a rechargeable battery in the analyzer. If the analyzer contains a rechargeable battery, the battery begins recharging automatically as soon as the analyzer is placed in the Downloader/Recharger. The Downloader/Recharger also has a compartment for recharging a rechargeable battery outside the analyzer.

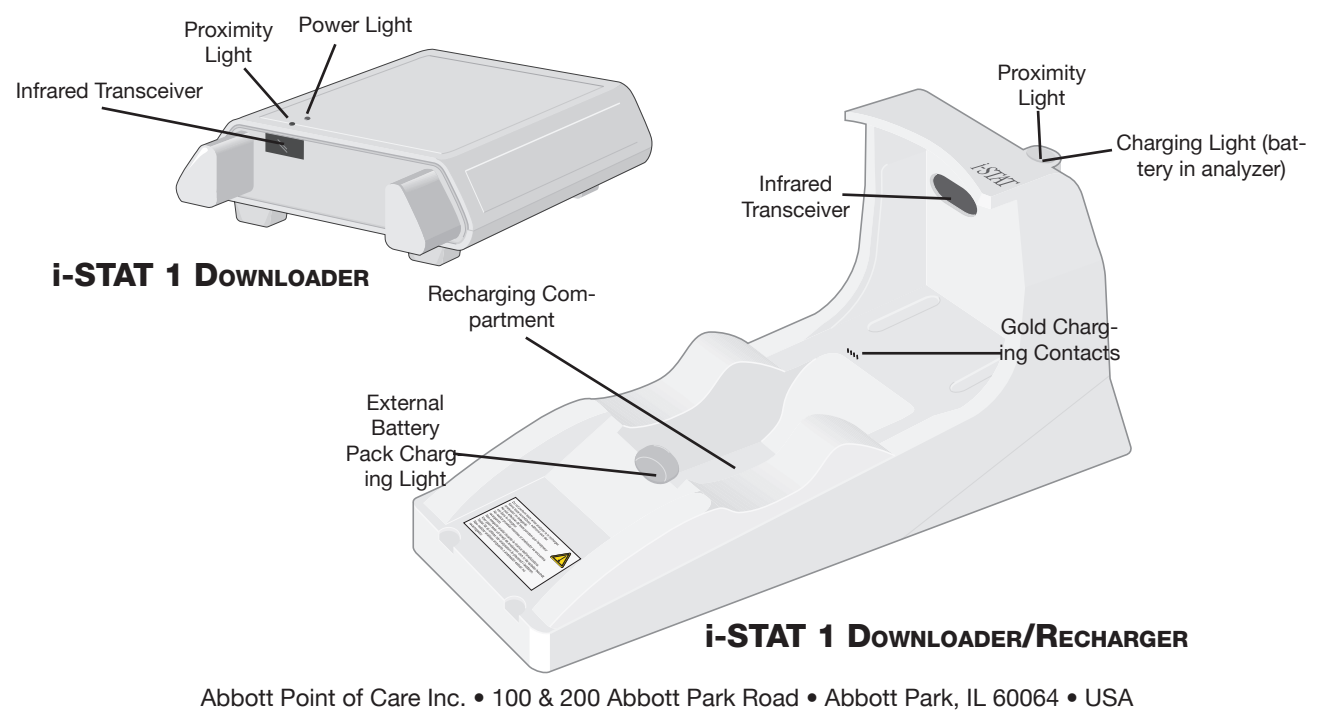

#### Specifications

| Specification                                                     | Downloader                                                          | Downloader/Recharger                                                 |
|-------------------------------------------------------------------|---------------------------------------------------------------------|----------------------------------------------------------------------|
| Size                                                              | 5.25in (13.3cm) Wide<br>6.75in (17.2cm) Long<br>2.13in (5.4cm) High | 4.12in (10.4cm) Wide<br>10.25in (26.cm) Long<br>5.00in (12.7cm) High |
| Weight                                                            | 0.6 lbs (0.27kg)                                                    | 1.2 lbs (0.55kg)                                                     |
| Power                                                             | AC-DC power adapter<br>or PC/Downloader<br>adapter.<br>Input 12V    |                                                                      |
| Operating                                                         | 0 to 40°C                                                           | 0 to 40°C                                                            |
| Temperature                                                       | 32 to 104 F                                                         | 32 to 104 F                                                          |
| Storage Temperature                                               | -20 to 50°C<br>-4 to 122°F                                          | -20 to 50°C<br>-4 to 122°F                                           |
| Pollution Degree<br>(Allowable ambient<br>pollution level)        | 2                                                                   | 2                                                                    |
| Installation Category<br>(Allowable overvoltage<br>specification) | 2                                                                   | 2                                                                    |
| Communication To<br>Central Data Station and<br>other equipment   | Serial (RS232), or<br>Ethernet                                      | Serial (RS232), or<br>Ethernet                                       |
| Communication Link To and From Analyzer                           | Infrared Transceiver                                                | Infrared Transceiver                                                 |
| Indicator LEDs<br>Power<br>Proximity<br>Charge                    | Green<br>Red<br>NA                                                  | NA<br>Blue<br>Red/Green                                              |
| Configuration                                                     | By host computer                                                    | By host computer                                                     |

#### **Power Supply**

| Specification | Downloader and<br>Downloader/Recharger |  |
|---------------|----------------------------------------|--|
| Input         | 100 - 240V~<br>47 - 63 Hz<br>.95A      |  |
| Output        | 12V <del></del><br>3A max              |  |

\* Recharge feature cannot be used in this configuration.

Running Cartridges in an Analyzer Docked in a Downloader/ Recharger All i-STAT cartridges may be run in Handhelds that are docked in a Downloader/ Recharger.

| Downloader/<br>Becharger Indicator                                                                                                    | Analyzer Battery LED (near top of Downloader/Recharger)                                                                                                    |                                                                                                    |  |  |
|----------------------------------------------------------------------------------------------------|----------------------------------------------------------------------------------------------------|----------------------------------------------------------------------------------------------------|--|--|
| LEDs                                                                                                    | Off                                                                                                    | No Rechargeable Battery                                                                                                    |  |  |
|                                                                                                    | Blinking Red                                                                                                    | Fast Charge Pending                                                                                                    |  |  |
|                                                                                                    | Solid Red                                                                                                    | Fast Charging                                                                                                    |  |  |
|                                                                                                    | Solid Green Trickle Charging                                                                                                    |                                                                                                    |  |  |
|                                                                                                    | SPARE BATTERY (near middle                                                                                                    | of Downloader/Recharger)                                                                                                    |  |  |
|                                                                                                    | Off                                                                                                    | No Rechargeable Battery                                                                                                    |  |  |
|                                                                                                    | Green                                                                                                    | Trickle Charging                                                                                                    |  |  |
| Power Requirements                                                                                                    | The Downloaders require one power ou<br>Recharger must be used with the AC po<br>The Downloaders are capable of supply<br>reduces the number of power outlets requ                                                                                                    | utlet. The Downloader and Downloader/<br>ower supply adapter supplied with them.<br><i>ing power to the portable printer which</i><br><i>ired in the downloading and printing area.</i> |  |  |
| DR Affect on Ambient<br>Dperating TemperatureThe operating temperature for an i-STAT 1 Analyzer is 16°C to 30°C<br>Rechargeable Battery may raise the temperature of the i-STAT 1 Analyzer<br>relative to the ambient temperature if: |                                                                                                    |                                                                                                    |  |  |
|                                                                                                    | The Analyzer is frequently lifted a                                                                                                    | and replaced into the DR                                                                                                    |  |  |
|                                                                                                    | <ul> <li>Multiple thermally controlled car<br/>in the DR.</li> </ul>                                                                                                    | tridges are run in the Analyzer while it is                                                                                                    |  |  |
| Programming and<br>Connections                                                                                                    | Details for programming the Network Dow<br>Programming and Wiring section of this<br>connecting peripheral components to the<br>Downloader Programming and Wiring se                                                                                                    | vnloaders can be found in the Downloader<br>manual. Diagrams and instructions for<br>the Downloader can also be found in the<br>ection.                                                 |  |  |
| Cautions                                                                                                    | The Downloader and Downloader/Rechar<br>environment (within 1.5 meters of the phy<br>the patient).                                                                                                    | rger are not intended for use in the patient<br>vsical location of                                                                                                    |  |  |
|                                                                                                    | Users should not connect the Dow<br>Downloader/Recharger to a medical elec                                                                                                    | nloader or the<br>strical system.                                                                                                    |  |  |
|                                                                                                    | Do not place metal objects on or near the charging contacts.                                                                                                    | ne exposed gold                                                                                                    |  |  |
|                                                                                                    | Be sure to install all cables and power s<br>do not pose a trip hazard. Mount equip<br>and accessories stay clear of walkways.<br>supply adapter plug acts as the disconne<br>Downloader and Downloader/Recharger<br>the socket outlet must be installed (or lo<br>Downloader or Downloader/Recharger an<br>accessible. | supplies so they<br>oment so cables<br>The AC power<br>ect device for the<br>r and, therefore,<br>bccated) near the<br>ad must be easily                                                |  |  |
|                                                                                                    | Only i-STAT provided printers may be constrained by Downloader printer port.                                                                                                    | onnected to the                                                                                                    |  |  |
|                                                                                                    | An ethernet cable and serial (DB9) cable n at the same time.                                                                                                    | nay <u>NOT</u> be connected to the Downloader                                                                                                    |  |  |

Transmitting Data from Downloader to the Data Manager To transmit through a Downloader to the Data Manager, place the analyzer between the arms on the front of the Downloader with the test strip port end touching the Downloader. When properly aligned the red proximity light will turn on and the analyzer will automatically transmit (upload) all unsent results. (The analyzer does not need to be turned on.) Do not move the analyzer while the message "Communication in Progress" is displayed on the screen.

Transmitting Data from Downloader / Recharger to the Data Manager

To transmit data through a Downloader/Recharger, place the analyzer in the Downloader/Recharger's cradle. When properly aligned, the blue proximity light will turn on and the analyzer will automatically transmit (upload) all unsent results. (The analyzer does not need to be turned on.) Do not move the analyzer while the message "Communication in Progress" is displayed on the screen.

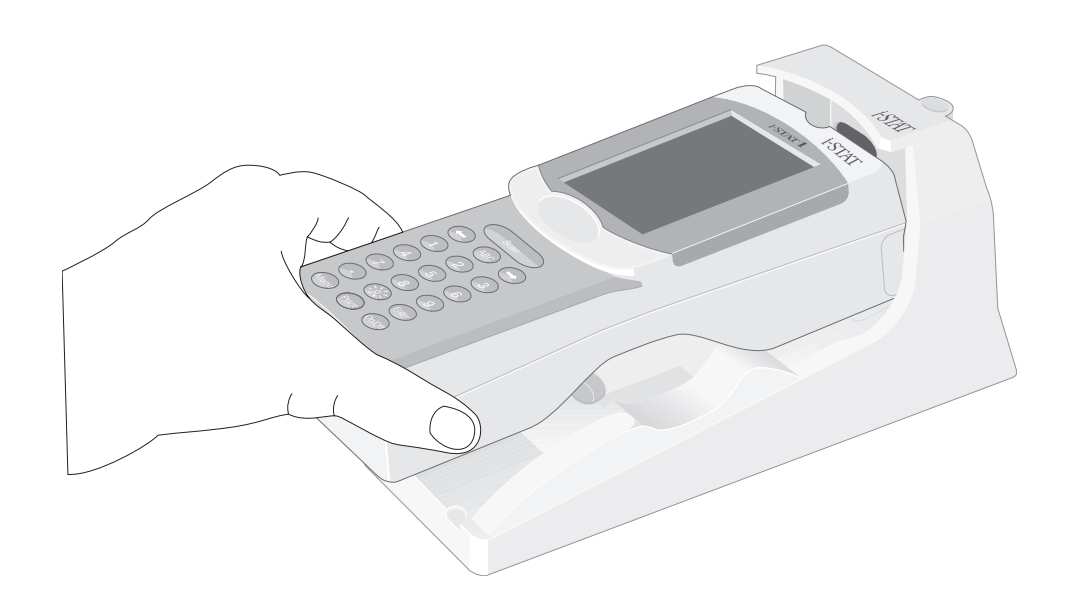

Transmitted Information The following information is transmitted from the analyzer with each test record:

- ♦ The date and time the test was performed
- ♦ Operator ID and Patient ID or Quality Test fluid lot number
- All information entered by the operator, such as lot numbers, sample type and comment codes
- ♦ Result(s)
- ♦ Serial number of the analyzer
- ♦ Uses count of the analyzer
- ♦ Application software version in the analyzer
- ♦ Standardization software in the analyzer

#### Troubleshooting

The analyzer displays "Waiting to Send" until communication is established with the Central Data Station. When communication is established the message changes to "Communication in Progress" and the arrows circle until upload is complete. If the message does not change from "Waiting to Send" or if the Analyzer Status screen reports unsent results after the upload, refer to Support Services in the Troubleshooting section.

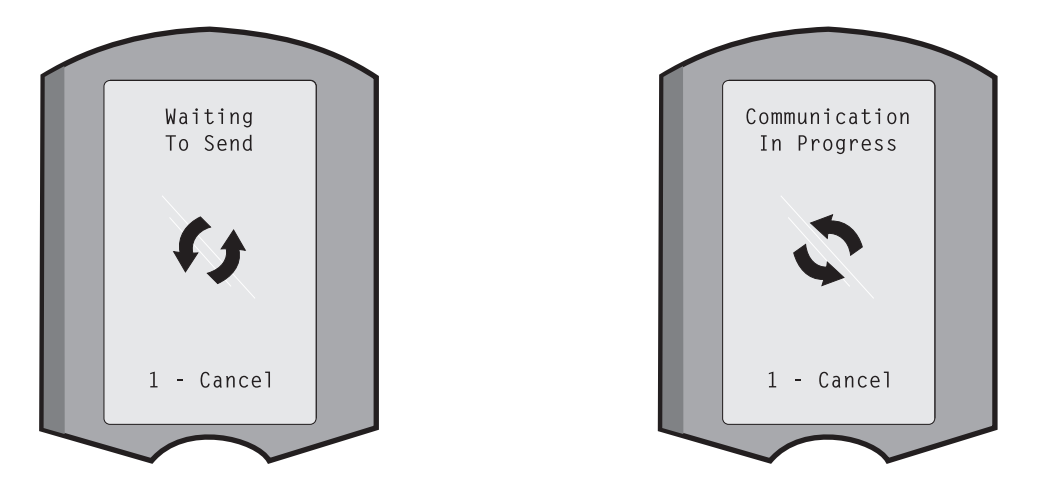

- Charge Battery Before<br/>UsePut new rechargeable battery in external charging bay on the i-STAT®1 Downloader/<br/>Recharger for 40 hours. Battery will be 100% charged and ready for use. Analyzer<br/>with disposable batteries may be placed on Downloader/Recharger to download<br/>data until rechargeable battery is ready.
- Keep Battery Charged Fully charged battery, if not periodically recharged, will self-discharge in approximately three months. Prevent self-discharge by either (1) keeping the rechargeable battery in an Analyzer that is periodically on the Downloader/Recharger, or (2) store the rechargeable battery separately in the external charging bay on the Downloader/Recharger.
- Charging the Rechargeable Battery Placing an analyzer in a Downloader/Recharger will automatically initiate recharging of the rechargeable battery. The indicator light on top of the Downloader/Recharger will be green (trickle charge), red (fast charge), or blinking red (fast charge pending) when an analyzer with a rechargeable battery is placed in the Downloader/Recharger.

No damage will be caused if an analyzer with disposable batteries installed is placed in the Downloader/Recharger.

Charging Rechargeable Battery in External Recharge Compartment Placing a rechargeable battery into the recharging compartment will automatically initiate trickle recharging. The indicator light near the recharging compartment will be green when a rechargeable battery is placed in the compartment.

|         | STEP                                                                 | ACTION                                                                                                    |  |
|---------|----------------------------------------------------------------------|----------------------------------------------------------------------------------------------------|--|
|         | 1                                                                    | The battery pack has two labels: one for orientation in the analyzer<br>and one for orientation in the Downloader/Recharger. With the label<br>with the Downloader facing up and the electrical contact end of the<br>pack facing the contacts in the battery compartment, insert the pack<br>into the compartment as shown on the label.                                                     |  |
|         | 2                                                                    | To remove the battery after it is charged, back the pack out of the compartment.                                                                                                    |  |
|         | Full recha                                                           | rge from a discharged state takes approximately 40 hours                                                                                                    |  |
| Caution | If you are<br>recharging<br>rechargers<br>A falling in<br>surface at | If you are using rechargeable batteries, use only rechargeable batteries and recharging equipment supplied by your i-STAT distributor. Other batteries and rechargers may affect test results and pose other hazards to operators and patients. A falling instrument may cause injury. Place the instrument on a flat and stable surface at all times to ensure the instrument does not fall. |  |

#### PROGRAMMING THE NETWORK DOWNLOADERS

|                                             | Th<br>da<br>pe | is section includes procedures to configure the network Downloaders to transmit ta between the i-STAT 1 Analyzers and a data manager as well as from other ripheral devices to a computer running CDS.                                                                                        |
|---------------------------------------------|----------------|----------------------------------------------------------------------------------------------------|
| Preparation                                 | 1.             | Determine for each Downloader: IP Address, Gateway Address, and Subnet Mask.                                                                                                    |
|                                             | 2.             | Determine the IP Address of the data manager and service port for i-STAT 1<br>Analyzer transmissions (default 6004).                                                                                                    |
| Configure a Terminal<br>Session             | 1.             | Run a terminal emulation program, such as HyperTerminal, and choose the following port settings:                                                                                                    |
|                                             |                | Bits per second: <b>9600</b><br>Data bits: <b>8</b><br>Parity: <b>None</b><br>Stop Bits: <b>1</b><br>Flow Control: <b>None</b>                                                                                                    |
| Connect to and<br>Program the<br>Downloader | 1.             | Connect one end of a Null-Modem Cable to the DB9 Port on the Downloader<br>and connect the other end to the COM port selected in the Hyper Terminal<br>session above to the computer with Hyper Terminal as shown below. <b>Do not</b><br><b>apply power to the Downloader at this time</b> . |
|                                             |                | ① Power In                                                                                                    |

- 2 DB9

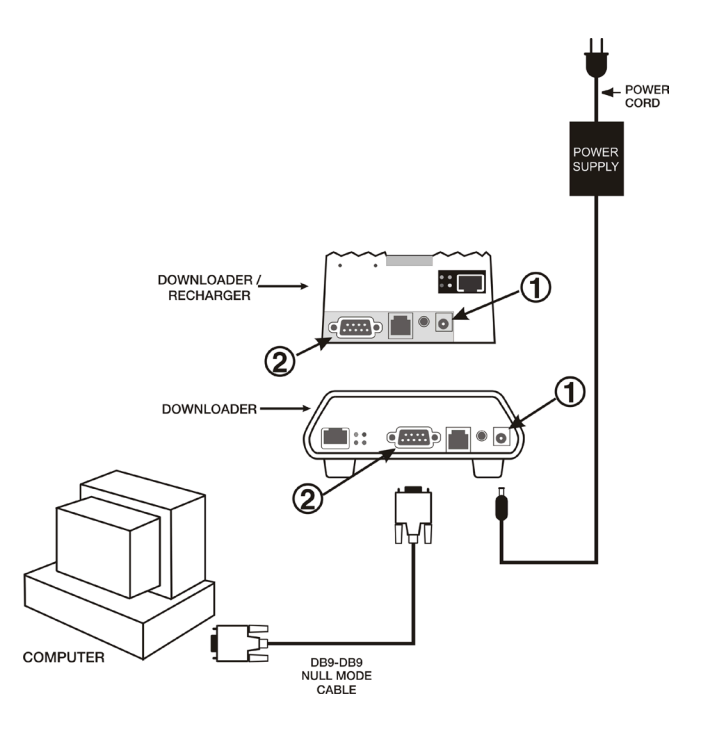

2. While holding down the **x** key on the PC keyboard, apply power to the Downloader. When the following screen is displayed release the **x** key:

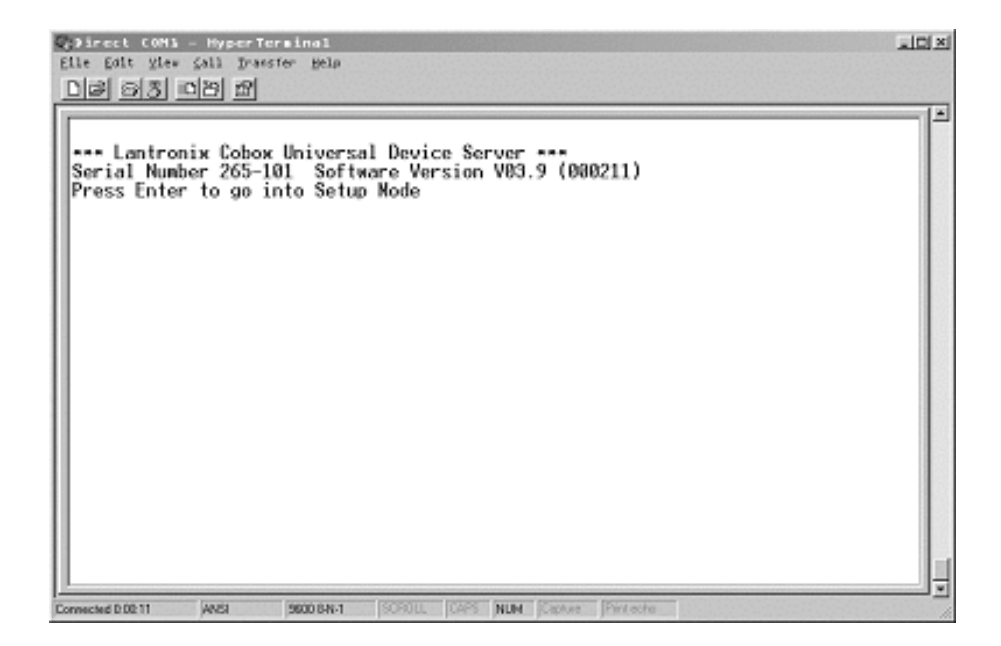

3. Press the Enter key immediately to enter the Setup Mode:

| Concel (ABA - HyperTerminal<br>Elle Edit ylew Call Francfer Help<br>Dis Dis Dis M                                                                                               | JOX |
|----------------------------------------------------------------------------------------------------|-----|
| Hardware: Ethernet Rutodetect<br>IP addr - 0.0.0.0/DHCP , no gateway set                                                                                                    |     |
| Baudrate 19200, I/F Mode 4C, Flow 00<br>Port 10001<br>Remote IP Adr: none, Port 00000<br>Connect Mode: C1 Disconn Mode: 00 Disconn Time: 00:30<br>Flush Mode: 44                |     |
| Baudrate 38400, I/F Mode 4C, Flow D0<br>Port 10002<br>Remote IP Adr: none, Port 06004<br>Connect Mode: C1 Disconn Mode: 00 Disconn Time: 00:30<br>Flush Mode: 44                |     |
| Change Setup : 0 Server configuration<br>1 Channel 1 configuration<br>2 Channel 2 configuration<br>7 Factory defaults<br>8 Exit without save<br>9 Save and exit Your choice 7 _ | -   |
| Connected 211:16 (ANSI 2600 BN-1 SCROLL CAPS MUM Costure Pint actor                                                                                                    |     |

 Configure Server
 Each network Downloader requires a static IP Address, a Gateway Address, and, if required, a Subnet Mask.

 Note:
 Failure to assign a static IP address to the downloader could result

Note: Failure to assign a <u>static</u> IP address to the downloader could result in an i-STAT 1 Analyzer being programmed with an inappropriate customization profile.

The following describes how to configure the network Downloader's server parameters.

- 1. Determine the following site specific information for this Downloader:
  - IP Address (Example: 10.10.12.142 used below)
  - Gateway Address (Example: 10.10.12.1 used below)
  - Netmask (Example: 8 for 255.255.255.0 used below)
- 2. At the **Your choice?** prompt, Select **0** for Server Configuration and enter the information required for this Downloader.
- 3. At each of the prompts enter the bold-faced value.

**Note:** If the information to be entered is the same as the default value, press the Enter key.

- IP Address: (000)10.(000) 10.(000)12.(000)142
- Set Gateway IP Address: (N) Y
- Gateway IP addr: (000)10.(000)10.(000)12.(000) 1
- Netmask: Number of Bits for Host Part (00) 8
   Note: The Netmask is configured as the number of host bits required based on the subnet being used.
- Change telnet config password: (N) N

#### Default Netmasks for Standard IP Networks

| SUBNET MASK   | Ноѕт Вітѕ | NETWORK TYPE |
|---------------|-----------|--------------|
| 255.0.0.0     | 24        | Class A      |
| 255.255.0.0   | 16        | Class B      |
| 255.255.255.0 | 8         | Class C      |

#### Netmasks for Other Networks

| SUBNET MASK     | Host Bits | SUBNET MASK   | Host Bits |
|-----------------|-----------|---------------|-----------|
| 255.255.255.252 | 2         | 255.255.192.0 | 14        |
| 255.255.255.248 | 3         | 255.255.128.0 | 15        |
| 255.255.255.240 | 4         | 255.255.0.0   | 16        |
| 255.255.255.224 | 5         | 255.254.0.0   | 17        |
| 255.255.255.192 | 6         | 255.252.0.0   | 18        |
| 255.255.255.128 | 7         | 255.248.0.0   | 19        |
| 255.255.255.0   | 8         | 255.240.0.0   | 20        |
| 255.255.254.0   | 9         | 255.224.0.0   | 21        |
| 255.255.252.0   | 10        | 255.192.0.0   | 22        |
| 255.255.248.0   | 11        | 255.128.0.0   | 23        |
| 255.255.240.0   | 12        | 255.0.0.0     | 24        |
| 255.255.224.0   | 13        |               |           |

Configure for i-STAT 1 Data Transfer via IR Port Channel 2 provides network access for the i-STAT 1 Analyzer data transmissions to a data manager. This section describes how to set up parameters for Channel 2.

- 1. Determine the following information:
  - The IP Address of the data manager. (Example: 10.10.12.184)
  - The service port number set to receive transmissions from the i-STAT 1 Analyzer (default 6004).
- 2. At the Your choice ? prompt, Select 2 (Channel 2 Configuration).
- 3. At each of the prompts enter the following bold-faced value:

**Note:** If the information to be entered is the same as the default value, press the Enter key.

- Baudrate (38400) ? 38400 (must be set to 38400)
- I/F Mode (4C) ? (press <Enter> key)
- Flow (00) ? (press <Enter> key)
- Port No (10002) ? (press <Enter> key)
- ConnectMode (C1) ? C1 (must be set to C1)
- Auto increment source port (N) ? N (press <Enter> key)
- Remote IP Address : (000)10.(000)10.(000)12.(000) 184
   Note: Set Remote IP Address to the IP Address of the computer where the data manager resides.
- Remote Port (06004) ? 6004
   Note: Remote Port refers to i-STAT 1 service port defined in the data manager.
- DisConnMode (00) ? (press <Enter> key)
- FlushMode (44) ? 44 (must be set to "44")
- DisConnTime (00:30) ? 00:30 (Disconnect time must be 30 seconds)
- SendChar 1 (00) ? (press < Enter> key)
- SendChar 2 (00) ? (press < Enter> key)
- Verify and Save1.When the Summary screen appears, verify that the information you entered is<br/>correct. If it is not, fix the appropriate settings and continue.

| (*) irect (dh) - Hypertersina)<br>Elle Edit (sie (Sall Francischer gelp<br>Der 53 DP 25                               | _102 |
|----------------------------------------------------------------------------------------------------|------|
| Hardware: Ethernet Autodetect<br>IP addr 010.018.012.142, gateway 010.010.012.001                                     | ^    |
| Channel 1<br>Baudrate 19200, I/F Mode 4C, Flow 00<br>Port 1000                                                        |      |
| Remote IP Adr: 010.010.012.184, Port 00101<br>Connect Mode: C1 Disconn Mode: 00 Disconn Time: 00:30<br>Flush Mode: 44 |      |
| Baudrate 38400, I/F Hode 4C, Flow 00<br>Port 10002                                                                    |      |
| Remote IP Adr: 010.010.012.184, Port 06004<br>Connect Node: C1 Disconn Mode: 00 Disconn Time: 00:30<br>Flush Node: 44 |      |
| Change Setup : 0 Server configuration<br>1 Channel 1 configuration<br>2 Channel 2 configuration<br>7 Factory defaults |      |
| 9 Save and exit Your choice ? _                                                                                       |      |

- 2. Save the settings by selecting 9 (Save and Exit) at the Your choice ? prompt.
- 3. Remove power and connect the Downloader in its intended location.

**Troubleshooting** If a wrong number is entered, which cannot be corrected, press the **Enter** key until the session is completed and start from the beginning again.

Configure forChannel 1 provides network access for the i-STAT 1 Analyzer data transmissions to<br/>a data manager. This section describes how to set up parameters for Channel 1.DownloaderConnection

- 1. Determine the following information:
  - The IP Address of the data manager. (Example: 10.10.12.184)
  - The service port number set to receive transmissions from the i-STAT 1 Analyzer (default 6004).
- 2. At the **Your choice ?** prompt, Select **1** (Channel 1 Configuration).
- 3. At each of the prompts enter the following bold-faced value:

**Note:** If the information to be entered is the same as the default value, press the Enter key.

- Baudrate (38400) ? 38400 (must be set to 38400)
- I/F Mode (4C) ? (press <Enter> key)
- Flow (00) ? (press <Enter> key)
- Port No (10001) ? (press <Enter> key)
- ConnectMode (C1) ? C1 (must be set to C1)
- Auto increment source port (N) ? N (press < Enter> key)
- Remote IP Address : (000)10.(000)10.(000)12.(000) 184
   Note: Set Remote IP Address to the IP Address of the computer where the data manager resides.
- Remote Port (06004) ? 6004
   Note: Remote Port refers to i-STAT 1 service port defined in the data manager.
- DisConnMode (00) ? (press <Enter> key)
- FlushMode (44) ? 44 (must be set to "44")
- DisConnTime (00:30) ? 00:30 (Disconnect time must be 30 seconds)
- SendChar 1 (00) ? (press < Enter> key)
- SendChar 2 (00) ? (press < Enter> key)

### WIRING THE DOWNLOADERS

**Overview** This section includes diagrams to make a connection between the Downloaders and the Data Manager and to connect a printer to the Downloaders.

**Caution** Only i-STAT provided printers may be connected to the Downloader printer port.

An ethernet cable and serial (DB9) cable may <u>NOT</u> be connected to the Downloader at the same time.

#### **Connecting the Network Downloader**

- **Option 1:** The following diagram shows how to connect the portable printer to the network Downloader for communication. Parts required are:
  - Printer Interface Cable
  - Printer Power Adapter
  - ① Power In
  - 2 Power Out
  - ③ RJ11 (printer interface)
  - ④ DB9
  - ⑤ RJ45 (network)

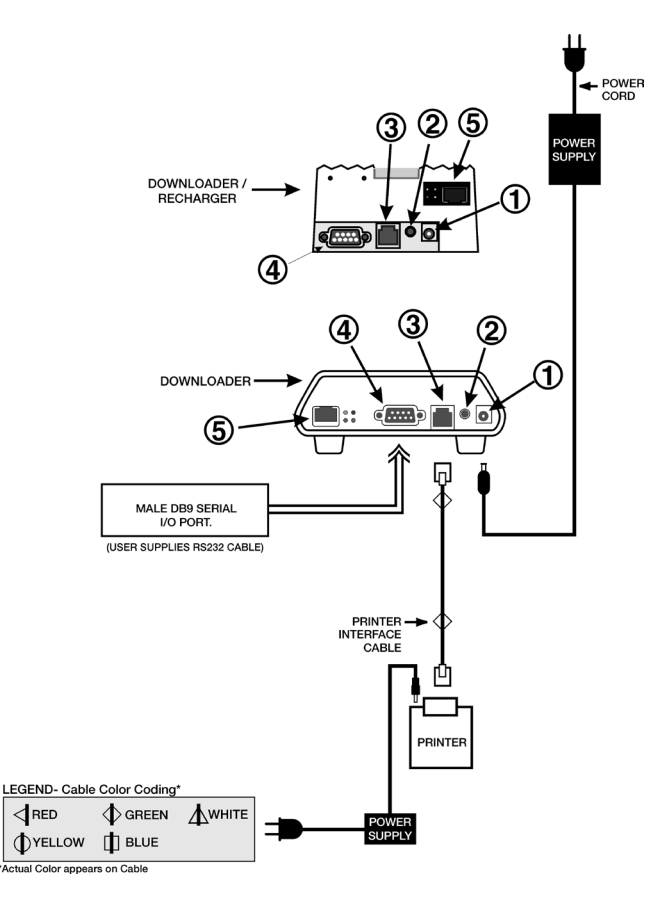

- **Option 2:** The following diagram shows how to connect the portable printer to the network Downloader for power and communication. Parts required are:
  - Printer Interface Cable
  - Printer AC Adapter or Printer Power Cable
  - ① Power In
  - ② Power Out
  - ③ RJ11 (printer interface)
  - ④ DB9
  - ⑤ RJ45 (network)

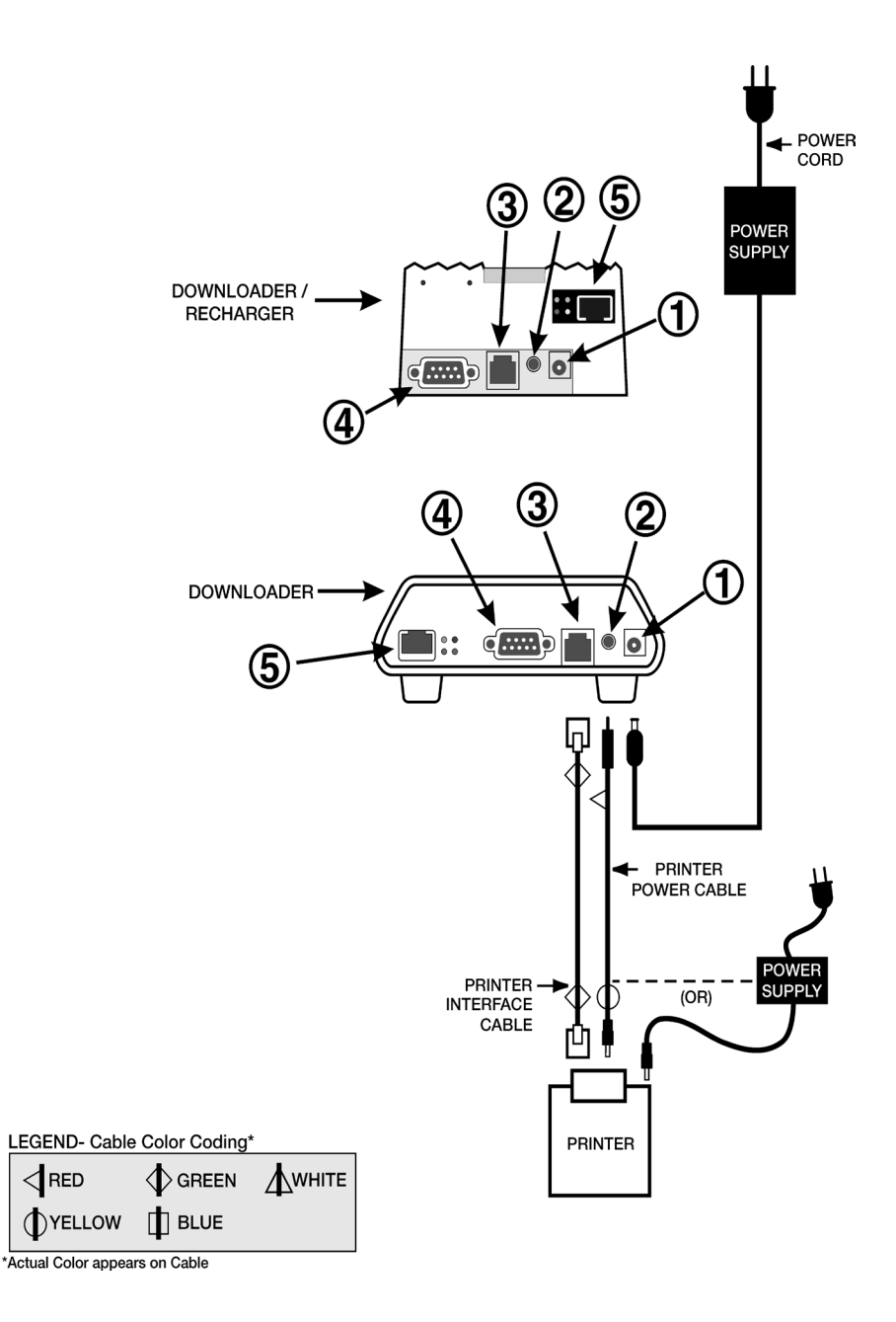

Connecting the Serial Option 1: Port Downloader

1: The following option is for downloading/uploading only and can be used when there is no power outlet available for the Downloader or Downloader/Recharger.

In this particular configuration, both recharging LED lights will be lit. The primary recharging LED will blink red and the alternate will be steady green. This is typical behavior, and does not indicate that any charging is taking place. In fact, batteries cannot be charged in the Downloader/Recharger in this configuration.

The following diagram shows how to connect a serial downloader locally to the Data Manager. Parts required are:

- PC/Downloader Adapter
- DB9-DB9 Null Modem Cable
- ① Power In
- ② Power Out
- ③ RJ11 (printer interface)
- ④ DB9

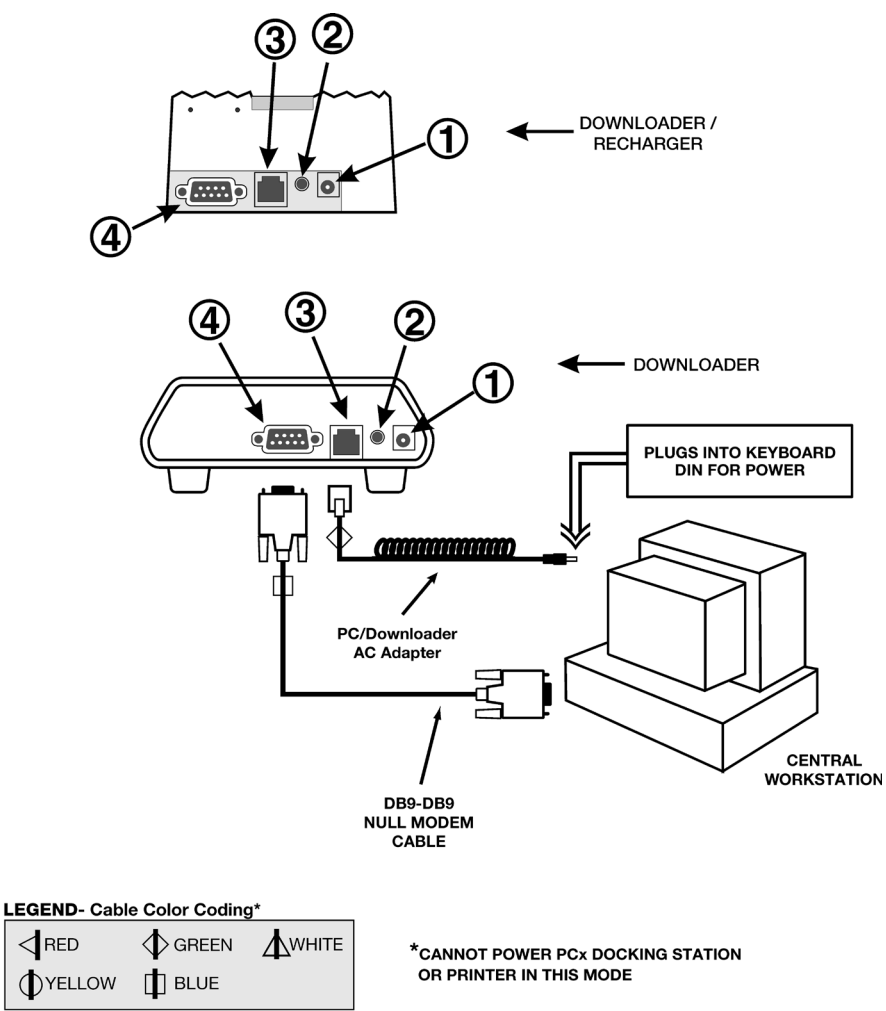

- **Option 2:** The following diagram shows how to connect a serial downloader to the Data Manager, and to connect the portable printer to the Downloader for communication. Parts required are:
  - DB9-DB9 Null Modem Cable
  - Printer Interface Cable
  - Printer AC Adapter
  - ① Power In
  - ② Power Out
  - ③ RJ11 (printer interface)
  - ④ DB9

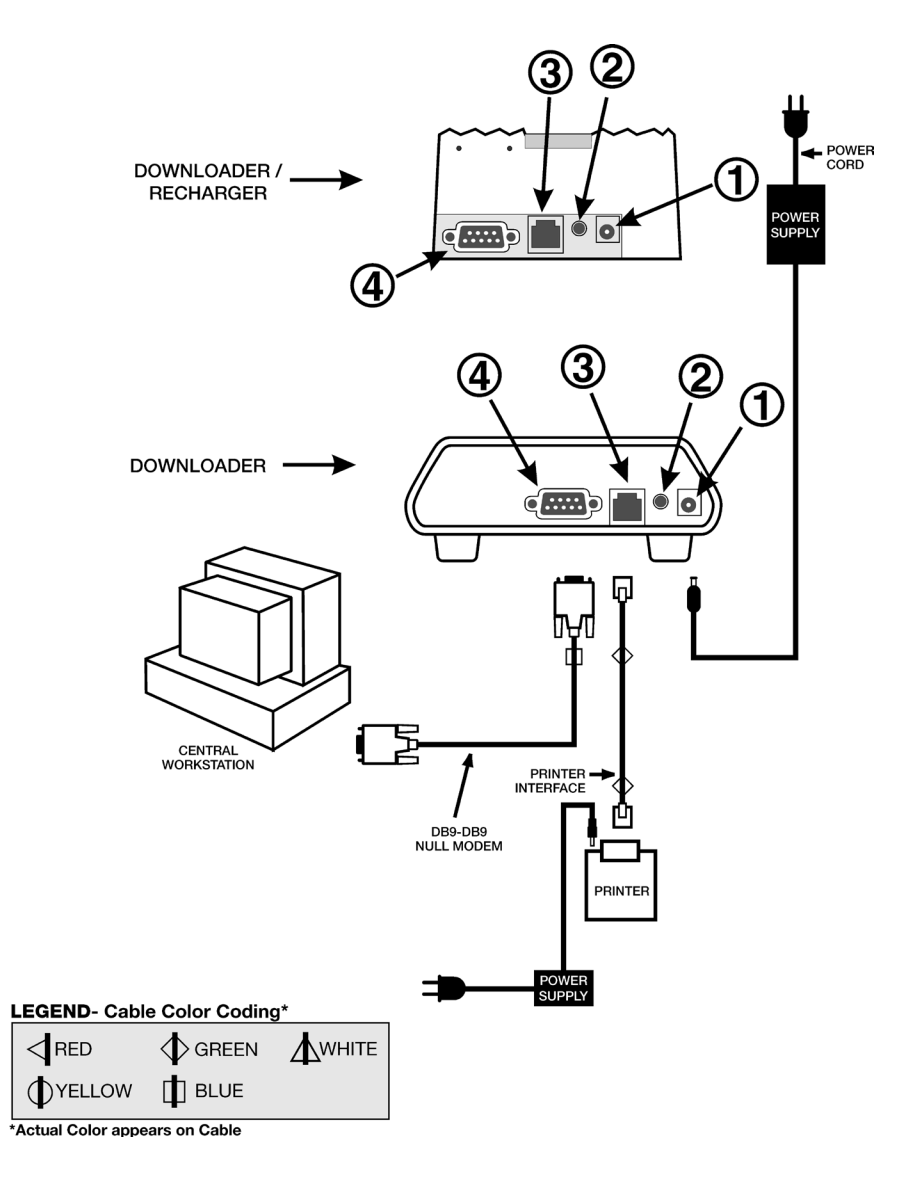

- **Option 3:** The following diagram shows how to connect a serial downloader to the Data Manager, and to connect the portable printer to the Downloader for power and communication. The printer can also be powered by its own AC adpater. Parts required are:
  - DB9-DB9 Null Modem Cable
  - Printer Interface Cable
  - Printer Power Cable or Printer AC Adapter
  - ① Power In
  - 2 Power Out
  - ③ RJ11 (printer interface)
  - ④ DB9

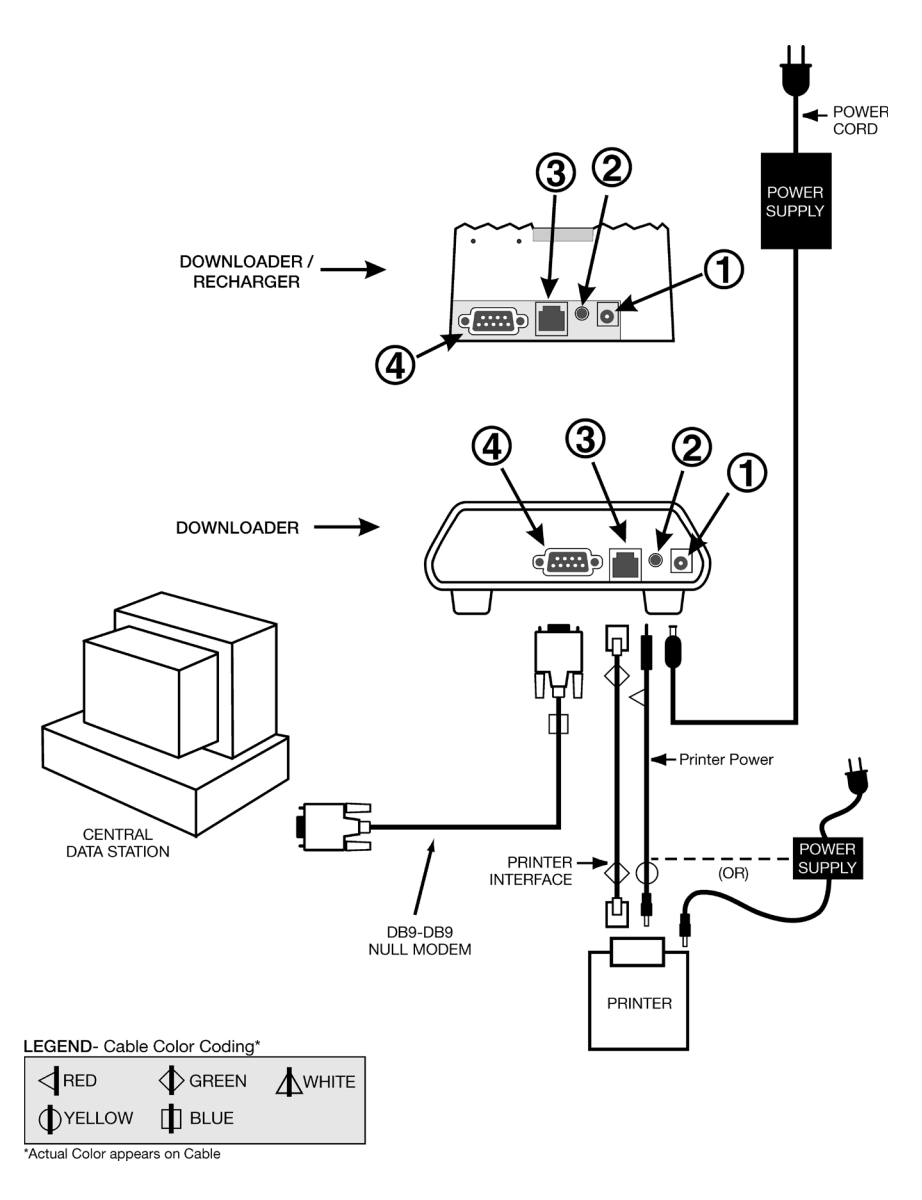

# **i-STAT 1 DOWNLOADERS CAUTION STATEMENTS**

#### Introduction

This Technical Bulletin provides guidance on Caution statements provided in the i-STAT 1 System Manual as to where i-STAT 1 Downloaders and Downloader/Rechargers may be placed and what may be connected to them.

The specific Caution statements being addressed are:

- a) The Downloader and Downloader/Recharger are not intended for use in the patient environment (within 1.5 meters of the physical location of the patient) and
- b) Users should not connect the Downloader or Downloader/Recharger to a medical electrical system.

The information in this Technical Bulletin supersedes the information provided for these two Caution statements in the following sections of the i-STAT System Manual:

- 1) Section 6 i-STAT Downloader (Art:714368-01E, Rev. Date: 03/03/2008)
- 2) Section 21 Downloader Programming and Wiring (Art: 714383-01E Rev. Date: 03/03/2008)
- Note: In this document, the phrase "i-STAT 1 Downloaders" applies to the following: the i-STAT 1 Serial Downloader, the i-STAT 1 Serial Downloader/Recharger, the i-STAT 1 Network Downloader, and the i-STAT 1 Network Downloader/Recharger.

#### Location of i-STAT 1 Downloaders

The i-STAT 1 Downloaders should not be installed within 1.5 meters of a patient environment<sup>1</sup> as defined in International Electrotechnical Commission 60601-1<sup>2</sup>. The i-STAT 1 Downloaders should not be installed in such a way that it is possible for a healthcare provider to make physical contact with both the i-STAT 1 Downloader and a patient simultaneously or in such a way that a patient may make physical contact directly with an i-STAT 1 Downloader while connected to a medical electrical system<sup>3</sup> as defined in International Electrotechnical Commission 60601-1.

### **Connection of i-STAT 1 Downloaders**

The i-STAT 1 Downloaders should not be connected to a medical electrical system.

The i-STAT 1 Downloader's network connection and serial port should not be connected simultaneously, except under the following circumstances:

• An i-STAT 1 Serial Downloader or i-STAT 1 Serial Downloader/Recharger may be connected

to the serial port of an i-STAT 1 Network Downloader or an i-STAT 1 Network Downloader/ Recharger.

 An Abbott Diabetes Care docking station used with the Precision PCx<sup>™</sup> and/or Precision XceedPro<sup>™</sup> hospital glucose instrument may be connected to the serial port of an i-STAT 1 Network Downloader or an i-STAT 1 Network Downloader/Recharger, provided the docking station is not connected to anything other than the i-STAT 1 Downloader.

#### <sup>1</sup> From IEC 60601:

PATIENT ENVIRONMENT: any volume in which intentional or unintentional contact can occur between a patient and parts of the ME EQUIPMENT or ME SYSTEM or between a patient and other persons touching parts of the ME EQUIPMENT or ME SYSTEM.

<sup>2</sup> Complete title: International Standard 60601 Third Edition 2005-12– Medical Electrical Equipment Part 1: General requirements for basic safety and essential performance.

<sup>3</sup> MEDICAL ELECTRICAL SYSTEM (ME SYSTEM): combination, as specified by its manufacturer, of items of equipment, at least one of which is MEDICAL ELECTRICAL EQUIPMENT to be inter-connected by functional connection or by use of a power outlet.

MEDICAL ELECTRICAL EQUIPMENT (ME EQUIPMENT): electrical equipment having a part that is intended to come into physical contact with a patient.

# **UPDATES TO THE I-STAT 1 DOWNLOADER/RECHARGERS**

# **OVERVIEW**

Abbott Point of Care continuously seeks to improve the reliability of our product lines. As such, we have made three (3) changes to our Downloader/Recharger products as described below.

Note: these changes do not impact the configuration or transmission instructions for the devices.

## **CHANGE DESCRIPTION**

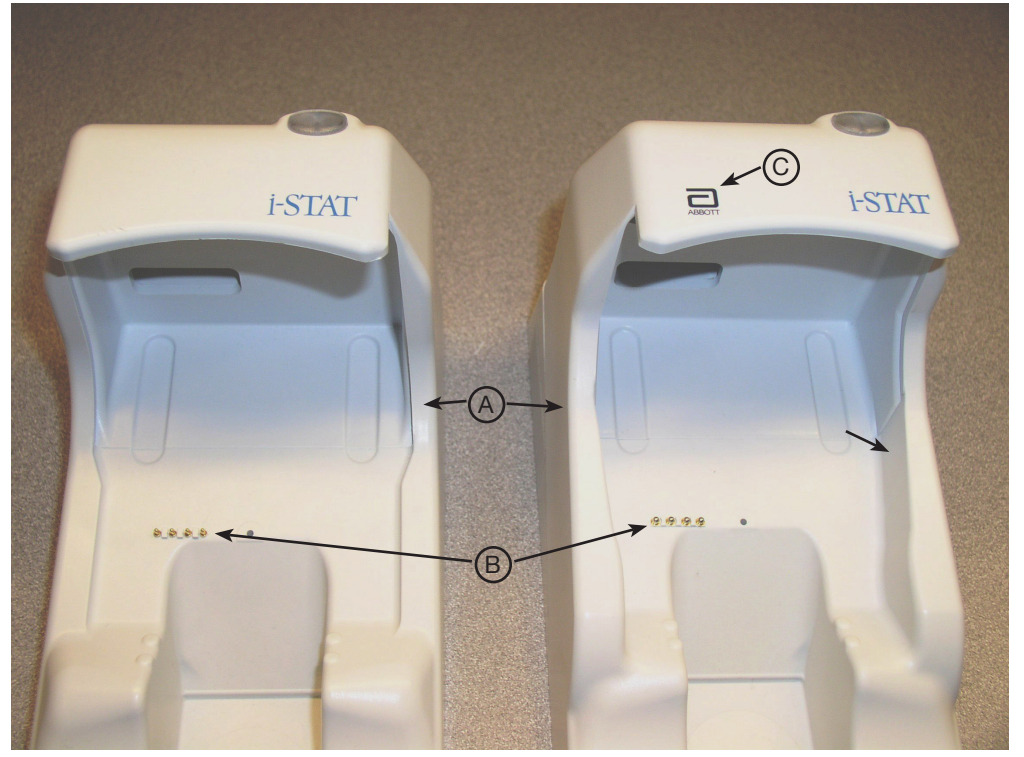

Current Downloader/Recharger

New Downloader/Recharger

- The side walls have been raised to prevent the insertion of a handheld at an angle or from the side. (A)
- The color of the recharge pins has been changed to silver, and their diameter has increased in size. (B)
- The front cover now has both the Abbott and i-STAT logos. (C)

i-STAT is a registered trademark of Abbott. Precision PCx and Precision Xceed Pro are trademarks of Abbott.